1 / Sur le menu, choisir évènement (3<sup>ème</sup> ligne):

|            |           |            | MENU PRINCIPAL |          |         |  |  |
|------------|-----------|------------|----------------|----------|---------|--|--|
| Opér       | er        |            |                |          |         |  |  |
|            | RECHERCHE | SAUVEGARDE | ETEINDRE       |          |         |  |  |
| INFO       | 9         |            |                |          |         |  |  |
|            | SYSTEME   | EVENEMENTS | RESEAU         | JOURNAUX |         |  |  |
| PARAMETRES |           |            |                |          |         |  |  |
|            | DISTANT   | RESEAU     | EVENEMENTS     | STOCKAGE | SYSTEME |  |  |

2 /Puis sur anomalie :

| PARAMETRES                                                                                                    |                                    |                                 |                  |                                                                                                    |  |  |  |  |  |  |
|----------------------------------------------------------------------------------------------------|------------------------------------|---------------------------------|------------------|----------------------------------------------------------------------------------------------------|--|--|--|--|--|--|
| DISTANT                                                                                                    | TE RESEAU                          |                                 | STOCKAGE         | SYSTEME                                                                                                    |  |  |  |  |  |  |
| DETECTION<br>ALARMES<br>ANOMALIES                                                                                | Disque<br>Type d'événeme<br>Activé | Network<br>ents (Pas de disqui) |                  |                                                                                                    |  |  |  |  |  |  |
|                                                                                                    | Afficher Mess                      | age                             | me DEnvole Email | Annulor (Appliquer)                                                                                            |  |  |  |  |  |  |
|                                                                                                    |                                    |                                 |                  | There is a second second second second second second second second second second second second second second s |  |  |  |  |  |  |
| and the second second second second second second second second second second second second second second second |                                    | and the second second second    |                  |                                                                                                    |  |  |  |  |  |  |

3/ Pour supprimer le bip, choisissez le type d'évènement « pas de disque » puis décocher la case « Activé».4 /Pour terminer, cliquez sur appliquer puis OK.